# 融合接入控制器和輕量AP上的QoS配置示例

# 目錄

簡介 必要條件 需求 採用元件 背景資訊 L3 QoS封包標籤增強功能 使用MQC配置QoS無線網路 預設硬編碼策略 白金 金牌 銀牌 銅牌 手動配置 <u>第1步:語音流量的識別和標籤</u> 第2步:連線埠級別的頻寬和優先順序管理 步驟3:SSID級別的頻寬和優先順序管理 <u>第4步:使用CAC的呼叫限制</u> 驗證 show class-map show policy-map show wlan show policy-map interface 顯示平台qos策略 show wireless client mac-address <mac> service-policy 疑難排解

# 簡介

本文說明如何使用輕量型存取點(LAP)和Cisco Catalyst 3850交換器或Cisco 5760無線LAN控制器 (WLC)在Cisco聚合存取網路中設定QoS。

# 必要條件

### 需求

思科建議您瞭解以下主題:

- 有關如何配置LAP和思科融合接入控制器的基礎知識
- •瞭解如何配置有線網路中的基本路由和QoS

### 採用元件

本文中的資訊係根據以下軟體和硬體版本:

- 執行Cisco IOS的Cisco Catalyst 3850交換器<sup>?</sup>XE軟體版本3.2.2(SE)
- 執行Cisco IOS XE軟體版本3.2.2(SE)的Cisco 5760無線LAN控制器
- Cisco 3600系列輕量型存取點

本文中的資訊是根據特定實驗室環境內的裝置所建立。文中使用到的所有裝置皆從已清除(預設))的組態來啟動。如果您的網路正在作用,請確保您已瞭解任何指令可能造成的影響。

# 背景資訊

QoS是指網路為一組使用者或應用提供更好的或特殊的服務,從而損害其他使用者或應用的能力。

藉助QoS,可以更高效地管理跨LAN(包括無線LAN(WLAN)和WAN)的頻寬。QoS通過下列服務提供 增強和可靠的網路服務:

- 為關鍵使用者和應用程式提供專用頻寬。
- •控制即時流量所需的抖動和延遲。
- •管理並最大程度地減少網路擁塞。
- •形成網路流量,使流量流暢。
- 設定網路流量優先順序。

過去,WLAN主要用於傳輸低頻寬的資料應用流量。隨著WLAN擴展到垂直(如零售、金融和教育)和企業環境,WLAN現在用於傳輸高頻寬資料應用和時間敏感的多媒體應用。這一要求導致了無 線QoS的必要性。

IEEE 802.11e標準委員會內的IEEE 802.11e工作組已完成標準定義,Wi-Fi聯盟已建立Wi-Fi多媒體 (WMM)認證,但是802.11e標準的採用仍然受到限制。大多數裝置都經過WMM認證,因為 802.11n和802.11ac認證需要WMM認證。許多無線裝置不會為傳送到資料鏈路層的資料包分配不同 的QoS級別,因此這些裝置傳送的大部分流量沒有QoS標籤,也沒有相對優先順序。但是,大多數 802.11無線LAN語音(VoWLAN)IP電話的確會標籤其語音流量並排定其優先順序。本文檔重點介紹 VoWLAN IP電話的QoS配置以及標籤其語音流量的支援影片的wi-fi裝置。

**附註**:不執行內部標籤的裝置的QoS設定不在本檔案的範圍之內。

802.11e修訂版定義了八個使用者優先順序(UP)級別,將使用者優先順序(UP)級別按兩分為四個 QoS級別(訪問類別):

- 白金/語音(UP 7和6) 確保無線語音的高品質服務。
- •金牌/影片(UP 5和4) 支援高品質影片應用。
- 銀牌/盡力服務(UP 3和0) 支援客戶端的正常頻寬。這是預設設定。
- 銅牌/背景(UP 2和1) 為訪客服務提供最低頻寬。

白金級通常用於VoIP客戶端,金級通常用於影片客戶端。本文檔提供了一個配置示例,說明如何配 置控制器上的QoS,以及如何與配置了VoWLAN和影片客戶端的QoS的有線網路通訊。

# L3 QoS封包標籤增強功能

思科融合存取控制器支援由WLC和LAP傳送的封包的第3層(L3)IP區別服務代碼點(DSCP)標籤。此 功能增強了存取點(AP)使用此第3層資訊的方式,以確保封包收到從AP到無線使用者端的正確空中 優先順序。

在使用Catalyst 3850交換機作為無線控制器的融合接入WLAN架構中,AP直接連線到交換機。在使用5760控制器的融合接入WLAN架構中,WLAN資料通過無線接入點的控制和調配(CAPWAP)協定 在AP和WLC之間傳輸。為了在此通道中維持原始QoS分類,封裝資料封包的QoS設定必須適當地對 映到外部通道封包的第2層(L2)(802.1p)和第3層(IP DSCP)欄位。

為VoWLAN和影片配置QoS時,可以配置特定於無線客戶端的QoS策略和/或特定於WLAN的策略。 您也可以使用連結AP的連線埠的特定組態(尤其是使用Catalyst 3850交換器)來補充設定。此配置 示例重點介紹無線客戶端、WLAN和AP埠的QoS配置。VoWLAN和影片應用的QoS配置的主要目標 是:

- •識別上行和下行語音和影片流量(流量分類和標籤)。
- 使用語音優先順序標籤語音和影片流量: 802.11e UP 6、802.1p 5、DSCP 46(語音)。 802.11e UP 5,DSCP 34用於影片。
- 為語音流量、語音信令和影片流量分配頻寬。

#### 使用MQC配置QoS無線網路

設定QoS之前,必須設定Catalyst 3850交換器或Cisco 5760 WLC的無線控制器模組(WCM)功能以 進行基本操作,並註冊LAP到WCM。本檔案假設WCM已設定為基本操作,且LAP已註冊到WCM。

融合接入解決方案使用模組化QoS(MQC)命令列介面(CLI)。 請參閱<u>QoS設定指南(Cisco IOS XE版</u> <u>本3SE(Catalyst 3850交換器)</u>,以瞭解其他有關在Catalyst 3850交換器上的QoS設定中使用 MQC的資訊。

在融合接入控制器上使用MQC配置QoS依賴於四個元素:

- 類別對映用於識別感興趣的流量。類別對映可以使用各種技術(例如現有的QoS標籤、存取清 單或VLAN)來識別相關的流量。
- •策略映射用於確定對相關流量應用哪些QoS設定。策略對映呼叫類對映並將各種QoS設定(如 特定標籤、優先順序、頻寬分配等)應用到每個類。
- **服務策略**用於將策略對映應用於網路的策略點。在融合接入解決方案中,服務策略可應用於使 用者、服務集識別符號(SSID)、AP無線電和埠。使用者可配置埠、SSID和客戶端策略。無線策 略由無線控制模組控制。當流量從交換機或控制器流向無線客戶端時,會在下游方向應用埠、 SSID、客戶端和無線電的無線QoS策略。
- 表對映用於檢查傳入的QoS標籤並確定傳出的QoS標籤。表對映位於應用於SSID的策略對映中 。表對映可用於保留(複製)或更改標籤。表對映還可用於建立有線和無線標籤之間的對映。 有線標籤使用DSCP(L3 QoS)或802.1p(L2 QoS)。 無線標籤使用使用者優先順序(UP)。 表對映 通常用於確定應該對每個關注的UP使用哪些DSCP標籤,以及應該對每個關注的DSCP值使用 哪些UP。表對映是融合接入QoS的基礎,因為DSCP和UP值之間沒有直接轉換。

但是,DSCP到UP表對映還允許*複製*指令。在這種情況下,融合接入解決方案使用思科語音、影片 和整合資料(AVVID)對映表來確定DSCP到UP或UP到DSCP的轉換:

|  | 標籖索引 | 鍵欄位 | 傳入值 | 外部DSCP | CoS | UF |
|--|------|-----|-----|--------|-----|----|
|--|------|-----|-----|--------|-----|----|

| 0     | 北美洲  | 未選中   | 0     | 0 | 0 |
|-------|------|-------|-------|---|---|
| 1-10  | DSCP | 0-7   | 0-7   | 0 | 0 |
| 11-18 | DSCP | 8-15  | 8-15  | 1 | 2 |
| 19-26 | DSCP | 16-23 | 16-23 | 2 | 3 |
| 27-34 | DSCP | 24-31 | 24-31 | 3 | 4 |
| 35-46 | DSCP | 32-39 | 32-39 | 4 | 5 |
| 47-48 | DSCP | 40-47 | 40-47 | 5 | 6 |
| 49-63 | DSCP | 48-55 | 48-55 | 6 | 7 |
| 64    | DSCP | 56-63 | 56-63 | 7 | 7 |
| 65    | CoS  | 0     | 0     | 0 | 0 |
| 66    | CoS  | 1     | 8     | 1 | 2 |
| 67    | CoS  | 2     | 16    | 2 | 3 |
| 68    | CoS  | 3     | 24    | 3 | 4 |
| 69    | CoS  | 4     | 32    | 4 | 5 |
| 70    | CoS  | 5     | 40    | 5 | 6 |
| 71    | CoS  | 6     | 48    | 6 | 7 |
| 72    | CoS  | 7     | 56    | 7 | 7 |
| 73    | UP   | 0     | 0     | 0 | 0 |
| 74    | UP   | 1     | 8     | 1 | 1 |
| 75    | UP   | 2     | 16    | 1 | 2 |
| 76    | UP   | 3     | 24    | 2 | 3 |
| 77    | UP   | 4     | 34    | 3 | 4 |
| 78    | UP   | 5     | 34    | 4 | 5 |
| 79    | UP   | 6     | 46    | 5 | 6 |
| 80    | UP   | 7     | 46    | 7 | 7 |

# 預設硬編碼策略

融合接入控制器開始採用可應用於WLAN的硬編碼QoS策略配置檔案。這些配置檔案應用思科統一 無線網路(CUWN)控制器的管理員熟悉的金屬策略(白金、金牌等)。如果您的目標不是建立為語 音流量分配特定頻寬的策略,而只是確保語音流量接收到正確的QoS標籤,則可以使用硬編碼策略 。硬編碼策略可以應用於WLAN,並且可以在上行和下行方向不同。

#### 附註:

使用命令查詢工具(僅供已註冊客戶使用)可獲取本節中使用的命令的更多資訊。

<u>輸出直譯器工具(</u>僅供<u>已註冊</u>客戶使用)支援某些show命令。使用輸出直譯器工具來檢視 show命令輸出的分析。

# 白金

硬編碼語音策略稱為白金。無法更改名稱。

以下是白金QoS級別的下游策略:

set wlan user-priority dscp table plat-dscp2up Table-map plat-dscp2dscp from 45 to 45 from 46 to 46 from 47 to 47 default copy Table-map plat-dscp2up from 34 to 4 from 46 to 6 default copy **這是白金QoS級別的上游策略**:

```
但定日並603級別的工術來哈.
```

```
Policy-map platinum-up
Class class-default
set dscp wlan user-priority table plat-up2dscp
Table-map plat-up2dscp
from 4 to 34
from 5 to 34
from 6 to 46
from 7 to 8
default copy
```

# 金牌

影片的硬編碼策略稱為gold。無法更改名稱。

以下是金QoS級別的下游策略:

```
Policy Map gold
Class class-default
set dscp dscp table gold-dscp2dscp
set wlan user-priority dscp table gold-dscp2u
Table Map gold-dscp2dscp
from 45 to 34
from 46 to 34
from 47 to 34
default copy
Table Map gold-dscp2up
from 45 to 4
from 46 to 4
from 47 to 4
default copy
這是金QoS級別的上游策略:
```

```
Policy Map gold-up
Class class-default
   set dscp wlan user-priority table gold-up2dscp
Table Map gold-up2dscp
   from 6 to 34
   from 7 to 34
```

default copy

#### 這是銀級QoS級別的下游策略:

```
Policy Map silver
  Class class-default
    set dscp dscp table silver-dscp2dscp
    set wlan user-priority dscp table silver-dscp2up
Table Map silver-dscp2dscp
  from 34 to 0
  from 45 to 0
   from 46 to 0
  from 47 to 0
  default copy
Table Map silver-dscp2up
  from 34 to 0
  from 45 to 0
  from 46 to 0
   from 47 to 0
  default copy
這是銀級QoS級別的上游策略:
```

```
Policy Map silver-up
Class class-default
   set dscp wlan user-priority table silver-up2dscp
Table Map silver-up2dscp
from 4 to 0
from 5 to 0
from 6 to 0
from 7 to 0
default copy
```

#### 銅牌

後台流量的硬編碼策略稱為銅牌。無法更改名稱。

這是銅級QoS級別的下游策略:

Policy Map bronze Class class-default set dscp dscp table bronze-dscp2dscp set wlan user-priority dscp table bronze-dscp2up Table Map bronze-dscp2dscp from 0 to 8 from 34 to 8 from 45 to 8 from 46 to 8 from 47 to 8 default copy Table Map bronze-dscp2up from 0 to 1 from 34 to 1 from 45 to 1 from 46 to 1

from 47 to 1 default copy 這是銅級QoS級別的上游策略:

Policy Map bronze-up Class class-default set dscp wlan user-priority table bronze-up2dscp Table Map bronze-up2dscp from 0 to 8 from 1 to 8 from 4 to 8 from 5 to 8 from 6 to 8 from 7 to 8 default copy

一旦您確定了哪個表對映與給定SSID的目標流量最匹配,就可以將匹配策略應用於WLAN。在此示 例中,一個策略應用於下游方向(從AP到無線客戶端的輸出),一個策略應用於上游方向(從無線 客戶端通過AP到控制器的輸入):

3850#configure terminal Enter configuration commands, one per line. End with CNTL/Z. 3850(config)#wlan test1 3850(config-wlan)#service-policy output platinum 3850(config-wlan)#service-policy input platinum-up 3850(config-wlan)#end 3850#

檢查WLAN配置,確認哪個策略已應用於WLAN:

3850#show wlan name test1 WLAN Profile Name : test1 Identifier : 1 Network Name (SSID) : test1 Status : Disabled : Enabled Broadcast SSID Maximum number of Associated Clients : 0 AAA Policy Override : Disabled Network Admission Control NAC-State : Disabled Number of Active Clients : 0 Exclusionlist Timeout : 60 Session Timeout : 1800 seconds CHD per WLAN : Enabled Webauth DHCP exclusion : Disabled Interface : default Interface Status : Up Multicast Interface : Unconfigured WLAN IPv4 ACL : unconfigured WLAN IPv6 ACL : unconfigured : Default DHCP Server DHCP Address Assignment Required : Disabled DHCP Option 82 : Disabled DHCP Option 82 Format : ap-mac DHCP Option 82 Ascii Mode : Disabled DHCP Option 82 Rid Mode : Disabled QoS Service Policy - Input Policy Name : platinum-up Policy State : Validation Pending

QoS Service Policy - Output Policy Name : platinum Policy State : Validation Pending QoS Client Service Policy Input Policy Name : unknown Output Policy Name : unknown : Allowed WMM Channel Scan Defer Priority: Priority (default) : 4 : 5 Priority (default) Priority (default) : 6 Scan Defer Time (msecs) : 100 Media Stream Multicast-direct : Disabled CCX - AironetIe Support : Enabled CCX - Gratuitous ProbeResponse (GPR) : Disabled CCX - Diagnostics Channel Capability : Disabled Dot11-Phone Mode (7920) : Invalid Wired Protocol : None Peer-to-Peer Blocking Action : Disabled Radio Policy : All DTIM period for 802.11a radio : 1 DTIM period for 802.11b radio : 1 Local EAP Authentication : Disabled Mac Filter Authorization list name : Disabled Accounting list name : Disabled 802.1x authentication list name : Disabled Security 802.11 Authentication : Open System Static WEP Keys : Disabled 802.1X : Disabled Wi-Fi Protected Access (WPA/WPA2) : Enabled WPA (SSN IE) : Disabled WPA2 (RSN IE) : Enabled TKIP Cipher : Disabled : Enabled AES Cipher Auth Key Management 802.1x : Enabled PSK : Disabled CCKM : Disabled CKIP : Disabled IP Security : Disabled : Disabled IP Security Passthru : Disabled L2TP Web Based Authentication : Disabled Conditional Web Redirect : Disabled Splash-Page Web Redirect : Disabled : Disabled Auto Anchor Sticky Anchoring : Enabled Cranite Passthru : Disabled Fortress Passthru : Disabled PPTP : Disabled Infrastructure MFP protection : Enabled : Optional Client MFP Webauth On-mac-filter Failure : Disabled Webauth Authentication List Name : Disabled Webauth Parameter Map : Disabled Tkip MIC Countermeasure Hold-down Timer : 60 Call Snooping : Disabled Passive Client : Disabled Non Cisco WGB : Disabled Band Select : Disabled : Disabled Load Balancing IP Source Guard : Disabled

手動配置

硬編碼策略應用預設QoS標籤,但不應用頻寬分配。硬編碼策略還假定您的流量已標籤。在複雜的 環境中,您可能希望使用策略的組合來適當地識別和標籤語音和影片流量,在下游和上游方向設定 頻寬分配,以及使用呼叫准入控制來限制從無線小區發起的呼叫數。

**附註**:使用<u>命令查詢工具(</u>僅供<u>已註冊</u>客戶使用)可獲取本節中使用的命令的更多資訊。

#### 第1步:語音流量的識別和標籤

第一步是識別語音和影片流量。語音流量可分為兩類:

- •承載通訊音訊部分的語音流。
- 語音信令,用於在語音端點之間交換統計資訊。

語音流量通常使用即時傳輸通訊協定(RTP)和使用者資料包通訊協定(UDP)目的地連線埠,範圍是 16384 - 32767。這是範圍;實際埠通常較窄,具體取決於實施。

有多種語音信令協定。此配置示例使用Jabber。Jabber將以下TCP連線埠用於連線和目錄:

- TCP 80(HTTP)
- 143(網際網路消息訪問協定[IMAP])
- 443(HTTPS)
- 993(IMAP),適用於各種服務,例如用於會議的Cisco Unified MeetingPlace或Cisco WebEx,以及用於語音郵件功能的Cisco Unity或Cisco Unity Connection
- TCP 389/636(用於聯絡人搜尋的輕量級目錄訪問協定[LDAP]伺服器)
- FTP(1080)

用於從對等裝置或從伺服器傳輸檔案(如配置檔案)的TFTP(UDP 69)

這些服務可能不需要特定的優先順序。

Jabber使用作業階段啟始通訊協定(SIP)(UDP/TCP 5060和5061)進行語音訊號。

影片流量使用不同的埠和協定,具體取決於您的實施。此配置示例使用Tandberg PrecisionHD 720p監視器進行視訊會議。Tandberg PrecisionHD 720p監視器可使用多個編解碼器;使用的頻寬 取決於選擇的編解碼器:

•C20、C40和C60編解碼器使用H.323/SIP,在點對點連線中最高可消耗6 Mbps。

• C90編解碼器使用這些相同的協定,在多站點通訊中消耗高達10 Mbps。

H.323的TANDBERG實現通常使用UDP 970用於流影片,UDP 971用於影片信令,UDP 972用於流 音訊,UDP 973用於音訊信令。Tandberg監視器還使用其他埠,例如:

- UDP 161
- UDP 962(簡單網路管理協定[SNMP])
- TCP 963(netlog)、TCP 964(FTP)
- TCP 965(虛擬網路計算[VNC])
- UDP 974(會話通告協定[SAP])

這些額外的連線埠可能不需要特定的優先順序。

#### 識別流量的常見方法是建立以所關注的流量為目標的類對映。每個類別對映可以指向一個訪問清單 ,該列錶針對使用語音和影片埠的任何流量:

ip access-list extended JabberVOIP
permit udp any any range 16384 32767
ip access-list extended JabberSIGNALING
permit tcp any any range 5060 5061
ip access-list extended H323Videostream
permit udp any any eq 970
ip access-list extended H323Audiostream
permit udp any any eq 972
ip access-list extended H323VideoSignaling
permit udp any any eq 971
ip access-list extended H323AudioSignaling
permit udp any any eq 973
然後,可以為每種型別的流量建立一個類對映;每個類對映指向相關訪問清單:

class-map RTPaudio match access-group name JabberVOIP match access-group name H323Audiostream class-map H323realtimevideo match access-group name H323Videostream class-map signaling match access-group name JabberSIGNALING match access-group name H323VideoSignaling match access-group name H323AudioSignaling match access-group name H323AudioSignaling ja過類對映識別語音流量和影片流量後,請確保正確標籤流量。這可以通過表對映在WLAN級別完 成,也可以通過客戶端策略對映完成。

表對映檢查傳入流量的QoS標籤,並確定傳出QoS標籤應該是什麼。因此,當傳入流量已具有 QoS標籤時,表對映非常有用。表對映在SSID級別獨佔使用。

相反,策略對映可以針對類對映所識別的流量,並更好地適應可能未標籤的感興趣流量。此組態範 例假設來自有線端的流量在進入Catalyst 3850交換器或Cisco 5760 WLC之前已正確標籤。如果不 是這種情況,您可以使用策略對映並在SSID級別將其應用為客戶端策略。由於來自無線客戶端的流 量可能尚未標籤,因此需要正確標籤語音和影片流量:

• 即時語音應標有DSCP 46(加速轉發[EF])。

- •影片應標籤為DSCP 34(保證轉發類41 [AF41])。
- 語音和影片的信令應標籤為DSCP 24(類選擇器服務值3 [CS3])。

要應用這些標籤,請建立一個策略對映,呼叫其中的每個類並標籤等效流量:

policy-map taggingPolicy
class RTPaudio
set dscp ef
class H323realtimevideo
set dscp af41
class signaling

set **dscp cs3** 

## 第2步:連線埠級別的頻寬和優先順序管理

下一步是確定來往於AP的埠的QoS策略。此步驟主要適用於Catalyst 3850交換器。如果您的組態是 在Cisco 5760控制器上完成的,則無需執行此步驟。Catalyst 3850連線埠傳輸傳入或來自無線使用 者端和AP的語音和視訊流量。此環境中的QoS配置符合兩個要求:

- 分配頻寬。您可能要決定為每種型別的流量分配多少頻寬。此頻寬分配也可以在SSID級別完成。設定埠頻寬分配,以便確定服務目標SSID的每個AP可以接收多少頻寬。必須為目標AP上的所有SSID設定此頻寬。此簡化配置示例假定只有一個SSID和一個AP,因此語音和影片的埠頻寬分配與SSID級別語音和影片的全域性頻寬分配相同。每種流量型別都分配了6 Mbps並且進行了管制,這樣就不會超出此分配的頻寬。
- 2. 確定流量的優先級。埠有四個隊列。前兩個隊列被區分優先順序並保留用於即時流量(通常分別為語音和影片)。第四個隊列保留用於非即時組播流量,第三個隊列包含所有其他流量。使用融合接入隊列邏輯,每個客戶端的流量都分配到可以配置QoS的虛擬隊列。客戶端QoS策略的結果被注入到SSID虛擬隊列中,其中還可以配置QoS。由於給定AP無線電上可以存在多個SSID,因此AP無線電上存在的每個SSID的結果都會被注入到AP無線電虛擬隊列中,在該隊列中,流量是根據無線電容量整形的。可以使用稱為近似公平丟棄(AFD)的QoS機制,在這些階段的任何一個階段延遲或丟棄流量。此策略的結果隨後會被傳送到AP埠(稱為無線埠),其中優先分配給前兩個隊列(最多為可配置的頻寬量),然後分配給第三和第四個隊列(如本段前文所述)。

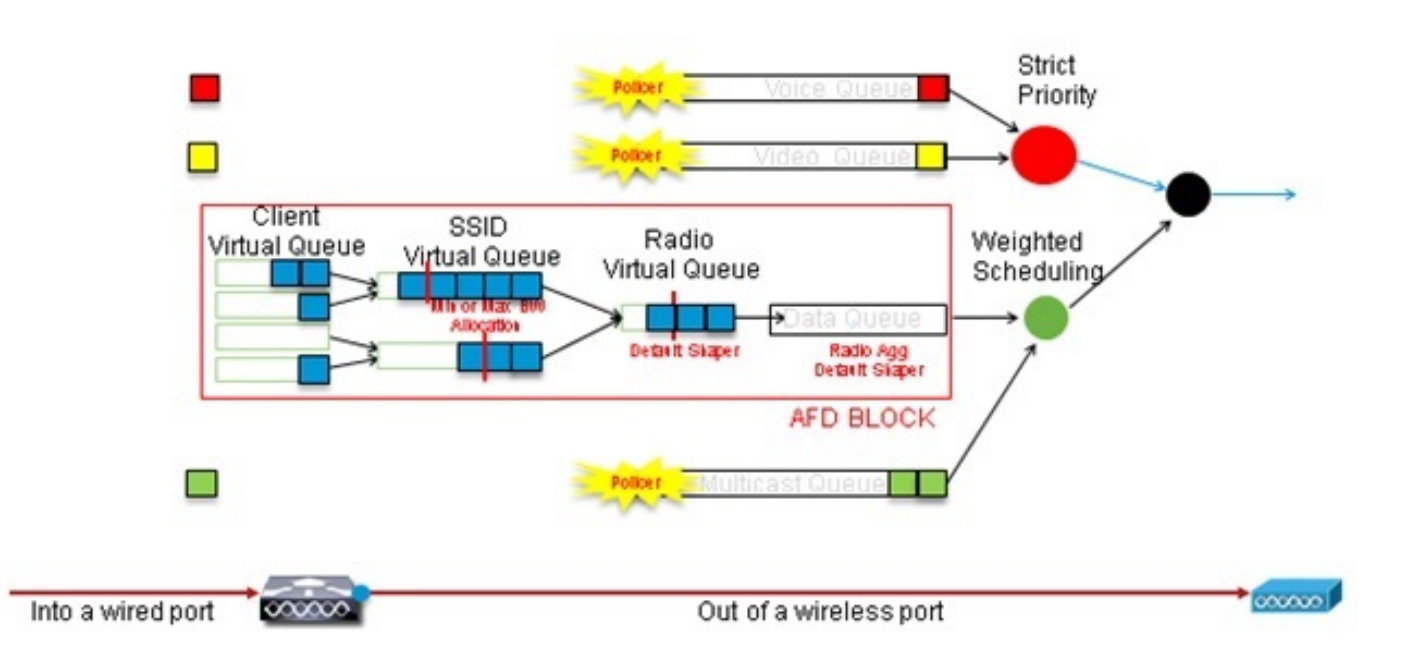

Approximate Fair Drop and Wireless Queueing

此配置示例使用priority level命令將語音放入第一個優先順序隊列,將影片放入第二個優先順序**隊列** 中。其餘的流量分配給其餘的埠頻寬。

請注意,不能使用類別對映,根據訪問控制清單(ACL)來定位流量。 在埠級別應用的策略可以基於 類對映來定向流量,但這些類對映應該以其QoS值確定的流量為目標。根據ACL識別流量並在客戶 端SSID級別正確標籤此流量後,在埠級別對同一流量執行第二次深入檢查將是冗餘的。當流量到達 通往AP的連線埠時,流量已正確標籤。

在本示例中,您將重複使用為SSID策略建立的常規類對映並直接針對語音RTP流量和影片即時流量

2

Class-map allvoice match **dscp ef** Class-map videoandsignaling Match **dscp af41** match **dscp cs3** 一旦識別了感興趣的流量,家

一旦識別了感興趣的流量,就可以決定應用哪種策略。當檢測到AP時,會在每個埠自動應用預設策 略(稱為parent\_port)。不應更改此預設設定,它設定為:

policy-map parent\_port
class class-default
shape average 100000000
service-policy port\_child\_policy

由於預設的parent\_port策略呼叫port\_child\_policy,因此有一個選項是編輯port\_child\_policy。(您 不應更改其名稱)。此子策略確定每個隊列中應傳輸哪些流量以及應分配多少頻寬。第一個隊列具 有最高優先順序,第二個隊列具有第二高優先順序,以此類推。這兩個隊列保留用於即時流量。第 四個隊列用於非即時組播流量。第三個隊列包含所有其他流量。

在本例中,您決定將語音流量分配到第一個隊列,將影片流量分配到第二個隊列,並將頻寬分配給 每個隊列和所有其他流量:

Policy-map port\_child\_policy Class allvoice Priority level 1 police rate percent 10 conform-action transmit exceed-action drop class videoandsignaling priority level 2 police rate percent 20 conform-action transmit exceed-action drop class non-client-nrt-class bandwidth remaining ratio 7 class class-default

bandwidth remaining ratio 63

在此策略中,與「voice」和「videoandsignaling」類關聯的優先順序語句允許將該流量分配到相關 的優先順序隊列。但是,請注意,police rate percent語句僅適用於組播流量,而不適用於單播流量 。

您無需在埠級別應用此策略,因為檢測到接入點後會自動應用此策略。

#### 步驟3:SSID級別的頻寬和優先順序管理

下一步是處理SSID級別的QoS策略。此步驟適用於Catalyst 3850交換器和5760控制器。此配置假 定語音和影片流量通過使用類對映和訪問清單進行識別並正確標籤。但是,某些並非訪問清單目標 的傳入流量可能不會顯示其QoS標籤。在這種情況下,您可以決定是將此流量標籤為預設值還是保 留未標籤。對於已標籤但並非類對映所針對的流量,將採用相同的邏輯。在表對映中使用*default copy*語句,以確保未標籤的流量保持未標籤狀態,並且已標籤的流量保持標籤狀態並且不會重新標 籤。

表對映決定傳出DSCP值,但也用於建立802.11幀以決定幀的UP值。

在本示例中,顯示語音QoS級別(DSCP 46)的傳入流量會維護其DSCP值,並且該值對映到等效的 802.11標籤(UP 6)。 顯示影片QoS級別(DSCP 34)的傳入流量會維護其DSCP值,並且該值對映到 等效的802.11標籤(UP 5)。 同樣,標籤為DSCP 24的流量可以是語音信令;應保留DSCP值,並將 其轉換為802.11 UP 3:

Table-map dscp2dscp **Default copy** Table-map dscp2up Map from **46** to **6** Map from **24** to **3** Map from **34** to **5 Default copy** 標籤也可以在傳入有線埠級別完成。下圖顯示當流量從有線傳輸到無線時,可以採取哪些QoS操作

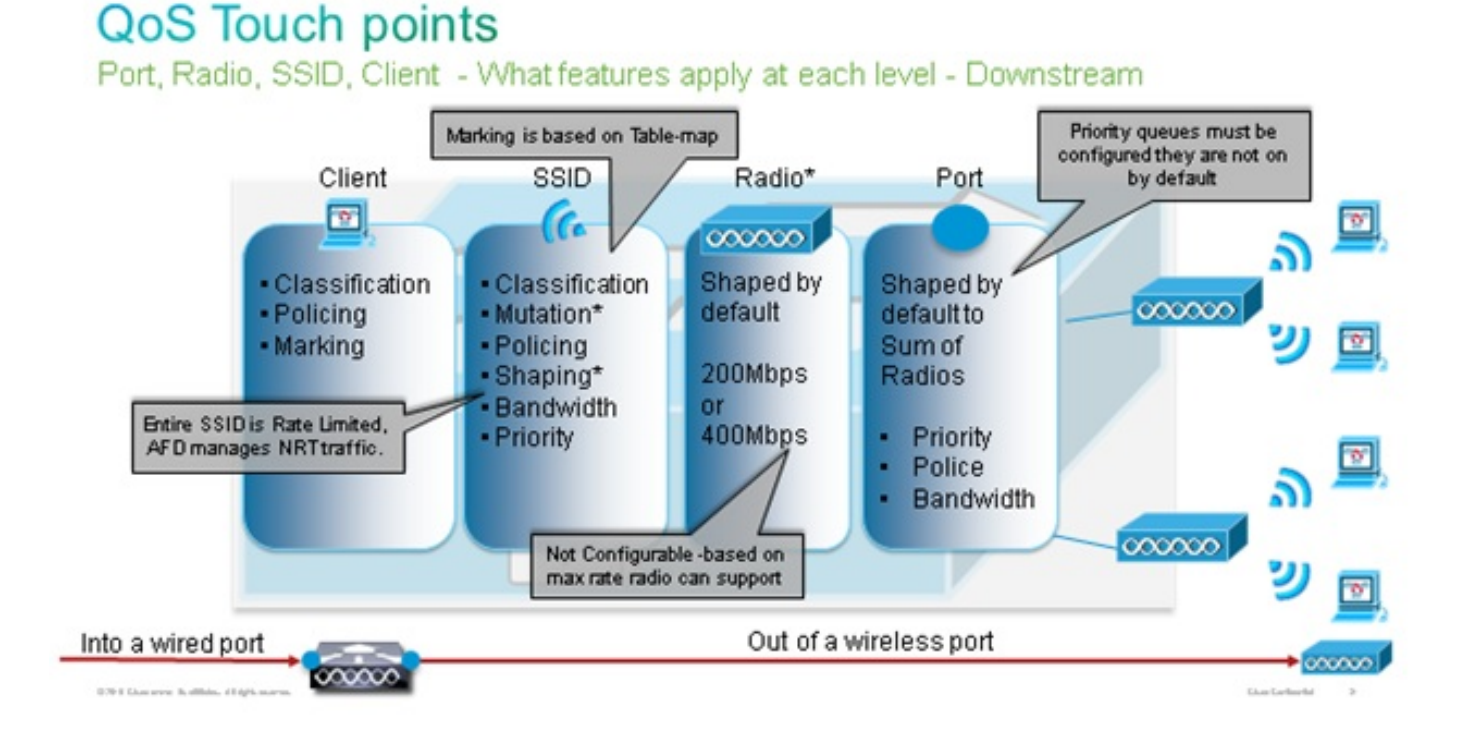

此配置示例重點介紹QoS配置的無線方面並在無線客戶端級別標籤流量。標籤部分完成後,您需要 分配頻寬;在這裡,6 Mbps的頻寬分配給語音流量。(雖然這是語音的總體頻寬分配,但每個呼叫 將消耗更少,例如128 kbps。)此頻寬是使用**police**命令分配的,以便保留頻寬並捨棄多餘的流量 。

影片流量也分配了6 Mbps並受到管制。此配置示例假定只有一個影片流。

影片和語音流量的信令部分也需要分配頻寬。有兩種可能的策略。

使用shape average命令,該命令允許超出的流量進行緩衝並在以後傳送。此邏輯對於語音或影片流本身無效,因為這些流需要一致的延遲和抖動;然而,它對於信令是有效的,因為信令可以輕微延遲,而不會影響呼叫品質。在融合接入解決方案中,shape命令不接受所謂的「儲存桶配置」,該配置確定可以緩衝多少超過已分配頻寬的流量。因此,必須新增第二個命令queue-buffers ratio 0,以指定桶大小為0。如果在其餘流量中包括信令,並使用shape命令,則在高擁塞時,信令流量可能會被丟棄。這反過來可能會導致呼叫被丟棄,因為任一端確定通訊不再發生。

 為了避免呼叫被丟棄的風險,您可以在一個優先順序隊列中包括信令。此配置示例以前將優先 順序隊列定義為語音和影片,現在將信令新增到影片隊列。

該策略對語音流使用呼叫准入控制(CAC)。CAC以無線流量為目標,匹配特定的UP(在此配置示例 中,UP 6和7)。然後CAC確定此流量應使用的最大頻寬量。在管制語音流量的配置中,CAC應分 配給分配給語音的總頻寬量的子集。例如,如果將語音管製為6 Mbps,則CAC不能超過6 Mbps。 CAC在整合到主下游策略對映(稱為父策略)的策略對映(稱為子策略)中配置。CAC隨admit cac wmm-tspec命令引入,後跟目標UP和分配給目標流量的頻寬。

每個呼叫不會佔用分配給語音的所有頻寬。例如,每次呼叫可能會消耗64 kbps,從而導致有效的雙 向頻寬消耗128 kbps。速率指令確定每個呼叫頻寬消耗,而police語句確定分配給語音流量的總頻 寬。如果蜂窩內發生的所有呼叫使用接近最大允許頻寬,則從蜂窩內發起的、導致消耗的頻寬超過 語音允許的最大頻寬的任何新呼叫將被拒絕。您可以通過在頻段級別配置CAC來微調此過程,如<u>步</u> 驟4:使用CAC的呼叫限制。

因此,您需要配置一個包含CAC指令並整合到主下游策略的子策略。上游策略對映中未配置CAC。 CAC確實適用於從蜂窩發起的語音呼叫,但由於它是對這些呼叫的響應,因此CAC僅設定為下游策 略對映。上游策略對映將不同。您不能使用以前建立的類對映,因為這些類對映基於ACL的目標流 量。注入到SSID策略的流量已通過客戶端策略,因此您不應該再次對資料包執行深度檢查。相反 ,應使用客戶端策略產生的QoS標籤來定向流量。

如果您決定不在預設類中保留信令,您還需要確定信令的優先順序。

在本示例中,信令和影片屬於同一類,為了容納信令部分,為該類分配了更多的頻寬;6 Mbps分配 給影片流量(一個Tandberg監視器點對點流量),1 Mbps分配給所有語音呼叫和影片流量的信令:

Class-map **allvoice** match dscp ef Class-map **videoandsignaling** Match dscp af41 Match dscp cs3 下游子策略為:

Policy-map SSIDout\_child\_policy class **allvoice** priority level 1 police 6000000 admit cac wmm-tspec rate 128 wlan-up 6 7 class **videoandsignaling** priority level 2 police 1000000 下游父策略為:

policy-map SSIDout class class-default set dscp dscp table dscp2dscp set wlan user-priority dscp table dscp2up shape average 30000000 queue-buffers ratio 0 service-policy SSIDout\_child\_policy

上游流量是指來自無線客戶端的流量,在流量從有線埠傳送出去或傳送到另一個SSID之前傳送到 WCM。在這兩種情況下,您可以配置策略對映,以定義分配給每種流量型別的頻寬。根據流量是從 有線埠傳送還是傳送到另一個SSID,策略可能會有所不同。

在上游方向,您的首要考慮是確定優先順序,而不是頻寬。換句話說,您的上游策略對映不會為每 個型別的流量分配頻寬。由於流量已經在AP處並且已經穿過由半雙工無線空間形成的瓶頸,因此您 的目標是將此流量引入到Catalyst 3850交換機或Cisco 5760 WLC的控制器功能中進行進一步處理 。當流量在AP級別收集時,您可以決定是否應信任潛在的現有QoS標籤,以便優先處理傳送到控制 器的流量。在此示例中,可以信任現有的DSCP值:

Policy-map SSIDin Class class-default set dscp dscp table dscp2dscp

建立策略後,將策略對映應用到WLAN。在本示例中,連線到WLAN的所有裝置都應該支援 WMM,因此需要WMM。

wlan test1
wmm require
service-policy client input taggingPolicy
service-policy input SSIDin
service-policy output SSIDout

#### 第4步:使用CAC的呼叫限制

最後一步是根據您的具體情況定製CAC。在<u>步驟</u>3中說明的CAC配置中:<u>在SSID級別進行頻寬和優</u> <u>先順序管</u>理,AP會丟棄超過所分配頻寬的所有語音資料包。

為了避免最大頻寬。您還需要配置WCM以識別已發出呼叫和將導致超出頻寬的呼叫。某些電話支援 WMM流量規範(TSPEC),並向無線基礎架構通知預計呼叫將使用的頻寬。然後,WCM可以在發出 呼叫之前拒絕該呼叫。

有些SIP電話不支援TSPEC,但是WCM和AP可以設定為識別傳送到SIP埠的呼叫發起資料包,並且 可以使用此資訊來確定SIP呼叫即將被接通。因為SIP電話不指定呼叫將使用的頻寬,管理員必須根 據編解碼器、取樣時間等確定預期的頻寬。

CAC計算每個AP級別消耗的頻寬。可以將CAC設定為在其計算中僅使用客戶端頻寬消耗(靜態 CAC),也可以考慮同一通道上的相鄰AP和裝置(基於負載的CAC)。 Cisco建議您對SIP電話使 用靜態CAC,對TSPEC電話使用基於負載的CAC。

最後,請注意CAC在每個頻段上啟用。

在本示例中,電話使用SIP而不是TSPEC發起會話,每個呼叫為每個流方向使用64 kbps,啟用靜態 CAC時禁用基於負載的CAC,並且每個AP最大頻寬的75%分配給語音流量:

ap dotl1 5ghz shutdown ap dotl1 5ghz cac voice acm no ap dotl1 5ghz cac voice load-based ap dotl1 5ghz cac voice load-based ap dotl1 5ghz cac voice sip bandwidth 64 no ap dotl1 5ghz shutdown 您可以對2.4 GHz頻段重複相同的配置: ap dotll 24ghz cac voice acm no ap dotll 24ghz cac voice load-based ap dotll 24ghz cac voice max-bandwidth 75 ap dotll 24ghz cac voice sip bandwidth 64 no ap dotll 24ghz shutdown

對每個頻段應用CAC後,您還需要在WLAN級別應用SIP CAC。此過程使AP能夠檢查無線客戶端流 量的第4層(L4)資訊,以便識別傳送到UDP 5060的指示SIP呼叫嘗試的查詢。TSPEC在802.11級別 運行,由AP進行本機檢測。SIP電話不使用TSPEC,因此AP必須執行更深的資料包檢測以識別 SIP流量。由於您不希望AP對所有SSID執行此檢測,因此需要確定哪些SSID需要SIP流量。然後 ,可以在這些SSID上啟用呼叫監聽,以便查詢語音呼叫。如果必須拒絕SIP呼叫,您還可以確定要 執行的操作——取消與SIP客戶端的關聯或傳送SIP忙消息。

在本示例中,已啟用呼叫監聽,如果SIP呼叫必須被拒絕,則會傳送忙消息。通過新增步驟3中的 QoS<u>策略:SSID級別的頻寬和優先順序</u>管理,以下是示例WLAN的SSID配置:

wlan test1
wmm require
service-policy client input taggingPolicy
service-policy input SSIDin
service-policy output SSIDout
call-snoop
sip-cac send-486busy

# 驗證

使用以下命令以確認您的QoS配置是否正常工作。

#### 附註:

使用<u>命令查詢工具(</u>僅供<u>已註冊</u>客戶使用)可獲取本節中使用的命令的更多資訊。

<u>輸出直譯器工具</u>(僅供<u>已註冊</u>客戶使用)支援某些show命令。使用輸出直譯器工具來檢視 show命令輸出的分析。

#### show class-map

此命令顯示平台上配置的類對映:

#### 3850#**show class-map**

```
Class Map match-any H323realtimeaudio (id 6)
Match access-group name H323Audiostream
Class Map match-any H323realtimevideo (id 7)
Match access-group name H323Videostream
Class Map match-any allvideo (id 10)
Match dscp af41 (34)
Class Map match-any jabberaudiosignaling (id 11)
Match access-group name JabberSIGNALING
Class Map match-any allvoice (id 12)
Match dscp ef (46)
Class Map match-any RTPaudio (id 19)
Match access-group name JabberVOIP
Match access-group name H323Audiostream
```

```
Class Map match-any class-default (id 0)
Match any
```

```
Class Map match-any jabberRTPaudio (id 14)
Match access-group name JabberVOIP
```

```
Class Map match-any non-client-nrt-class (id 1)
Match non-client-nrt
```

```
Class Map match-any H323audiosignaling (id 17)
Match access-group name H323AudioSignaling
```

```
Class Map match-any H323videosignaling (id 18)
Match access-group name H323VideoSignaling
```

```
Class Map match-any signaling (id 20)
Match access-group name JabberSIGNALING
Match access-group name H323VideoSignaling
Match access-group name H323AudioSignaling
```

### show policy-map

#### 此命令顯示平台上配置的策略對映:

```
3850 #show policy-map
show policy-map
Policy Map port_child_policy
   Class non-client-nrt-class
     bandwidth remaining ratio 7
   Class allvoice
    priority level 1
   police rate percent 10
     conform-action transmit
      exceed-action drop
   Class allvideo
    priority level 2
   police rate percent 20
     conform-action transmit
      exceed-action drop
   Class class-default
    bandwidth remaining ratio 63
Policy Map SSIDin
   Class class-default
     set dscp dscp table dscp2dscp
Policy Map SSIDout_child_policy
   Class allvoice
    priority level 1
   police cir 6000000 bc 187500
     conform-action transmit
      exceed-action drop
    admit cac wmm-tspec
      rate 6000 (kbps)
      wlan-up 6
   Class allvideo
    priority level 2
   police cir 6000000 bc 187500
      conform-action transmit
      exceed-action drop
     admit cac wmm-tspec
      rate 6000 (kbps)
      wlan-up 4 5
 Policy Map taggingPolicy
   Class RTPaudio
     set dscp ef
   Class H323realtimevideo
     set dscp af41
```

```
Class signaling
set dscp cs3
Policy Map SSIDout
Class class-default
set dscp dscp table dscp2dscp
set wlan user-priority dscp table dscp2up
shape average 30000000 (bits/sec)
queue-buffers ratio 0
service-policy SSIDout_child_policy
Policy Map parent_port
Class class-default
shape average 100000000 (bits/sec) op
```

### show wlan

此命令顯示WLAN配置和服務策略引數:

| : Disabled      |
|-----------------|
|                 |
| : SSIDin        |
| : Validated     |
|                 |
| : SSIDout       |
| : Validated     |
|                 |
| : taggingPolicy |
| : taggingPolicy |
| : All           |
|                 |

### show policy-map interface

此命令顯示為特定介面安裝的策略對映:

```
3850#show policy-map interface wireless ssid name test1
Remote SSID test1 iifid: 0x01023F4000000033.0x00F2E9800000003.0x00C2EB00000001F
Service-policy input: SSIDin
  Class-map: class-default (match-any)
    Match: any
       0 packets, 0 bytes
       30 second rate 0 bps
     QoS Set
      dscp dscp table dscp2dscp
Remote SSID test1 iifid: 0x01023F4000000033.0x00C8384000000004.0x00D0D0800000021
Service-policy input: SSIDin
  Class-map: class-default (match-any)
    Match: any
       0 packets, 0 bytes
       30 second rate 0 bps
     QoS Set
       dscp dscp table dscp2dscp
```

```
Service-policy input: SSIDin
 Class-map: class-default (match-any)
   Match: any
     0 packets, 0 bytes
     30 second rate 0 bps
   QoS Set
     dscp dscp table dscp2dscp
Service-policy output: SSIDout
 Class-map: class-default (match-any)
   Match: any
     0 packets, 0 bytes
      30 second rate 0 bps
   QoS Set
     dscp dscp table dscp2dscp
     wlan user-priority dscp table dscp2up
    shape (average) cir 30000000, bc 120000, be 120000
   target shape rate 3000000
   queue-buffers ratio 0
   Service-policy : SSIDout_child_policy
     Class-map: allvoice (match-any)
       Match: dscp ef (46)
         0 packets, 0 bytes
          30 second rate 0 bps
       Priority: Strict,
       Priority Level: 1
       police:
           cir 6000000 bps, bc 187500 bytes
          conformed 0 bytes; actions:
           transmit
          exceeded 0 bytes; actions:
            drop
          conformed 0000 bps, exceed 0000 bps
       cac wmm-tspec rate 6000 kbps
      Class-map: allvideo (match-any)
       Match: dscp af41 (34)
          0 packets, 0 bytes
          30 second rate 0 bps
       Priority: Strict,
       Priority Level: 2
       police:
           cir 6000000 bps, bc 187500 bytes
          conformed 0 bytes; actions:
            transmit
          exceeded 0 bytes; actions:
            drop
          conformed 0000 bps, exceed 0000 bps
       cac wmm-tspec rate 6000 kbps
     Class-map: class-default (match-any)
       Match: any
          0 packets, 0 bytes
          30 second rate 0 bps
```

```
SSID test1 iifid: 0x01023F4000000033.0x00C838400000004.0x00DB56800000020
```

```
Class-map: class-default (match-any)
    Match: any
      0 packets, 0 bytes
      30 second rate 0 bps
     QoS Set
       dscp dscp table dscp2dscp
 Service-policy output: SSIDout
   Class-map: class-default (match-any)
    Match: any
       0 packets, 0 bytes
       30 second rate 0 bps
     QoS Set
       dscp dscp table dscp2dscp
       wlan user-priority dscp table dscp2up
     shape (average) cir 30000000, bc 120000, be 120000
     target shape rate 3000000
     queue-buffers ratio 0
     Service-policy : SSIDout_child_policy
       Class-map: allvoice (match-any)
        Match: dscp ef (46)
          0 packets, 0 bytes
           30 second rate 0 bps
         Priority: Strict,
         Priority Level: 1
         police:
             cir 6000000 bps, bc 187500 bytes
           conformed 0 bytes; actions:
             transmit
           exceeded 0 bytes; actions:
             drop
           conformed 0000 bps, exceed 0000 bps
         cac wmm-tspec rate 6000 kbps
       Class-map: allvideo (match-any)
         Match: dscp af41 (34)
           0 packets, 0 bytes
           30 second rate 0 bps
         Priority: Strict,
         Priority Level: 2
         police:
             cir 6000000 bps, bc 187500 bytes
           conformed 0 bytes; actions:
             transmit
           exceeded 0 bytes; actions:
             drop
           conformed 0000 bps, exceed 0000 bps
         cac wmm-tspec rate 6000 kbps
       Class-map: class-default (match-any)
         Match: any
           0 packets, 0 bytes
           30 second rate 0 bps
3850#show policy-map interface wireless client
```

Client 8853.2EDC.68EC iifid: 0x01023F4000000033.0x00F2E9800000003.0x00EC3E800000001E.0x00E0D04000000022

```
Service-policy input: taggingPolicy
 Class-map: RTPaudio (match-any)
   Match: access-group name JabberVOIP
     0 packets, 0 bytes
     30 second rate 0 bps
   Match: access-group name H323Audiostream
     0 packets, 0 bytes
      30 second rate 0 bps
   QoS Set
     dscp ef
 Class-map: H323realtimevideo (match-any)
   Match: access-group name H323Videostream
     0 packets, 0 bytes
      30 second rate 0 bps
   QoS Set
     dscp af41
 Class-map: signaling (match-any)
   Match: access-group name JabberSIGNALING
      0 packets, 0 bytes
      30 second rate 0 bps
   Match: access-group name H323VideoSignaling
     0 packets, 0 bytes
      30 second rate 0 bps
   Match: access-group name H323AudioSignaling
      0 packets, 0 bytes
      30 second rate 0 bps
   QoS Set
     dscp cs3
 Class-map: class-default (match-any)
   Match: any
     0 packets, 0 bytes
      30 second rate 0 bps
Service-policy output: taggingPolicy
 Class-map: RTPaudio (match-any)
   Match: access-group name JabberVOIP
     0 packets, 0 bytes
     30 second rate 0 bps
   Match: access-group name H323Audiostream
      0 packets, 0 bytes
      30 second rate 0 bps
   QoS Set
     dscp ef
 Class-map: H323realtimevideo (match-any)
   Match: access-group name H323Videostream
      0 packets, 0 bytes
      30 second rate 0 bps
   QoS Set
     dscp af41
 Class-map: signaling (match-any)
   Match: access-group name JabberSIGNALING
      0 packets, 0 bytes
      30 second rate 0 bps
   Match: access-group name H323VideoSignaling
     0 packets, 0 bytes
      30 second rate 0 bps
   Match: access-group name H323AudioSignaling
      0 packets, 0 bytes
```

```
30 second rate 0 bps
QoS Set
dscp cs3
Class-map: class-default (match-any)
Match: any
0 packets, 0 bytes
30 second rate 0 bps
```

## 顯示平台qos策略

此命令顯示為埠、AP無線電、SSID和客戶端安裝的QoS策略。請注意,可以驗證但不能更改無線 電策略:

| 385)<br>Loc        | 0# <b>show p</b><br>Interfac              | latform qos<br>ce        | <b>policies PORT</b><br>IIF-ID  | Dir     | Policy             | State      |     |          |      |
|--------------------|-------------------------------------------|--------------------------|---------------------------------|---------|--------------------|------------|-----|----------|------|
| r:0                | Gi1/0/20                                  | <br>0                    | 0x01023f400000033               | out     | defportangn        | INSTALLED  | IN  | HW       |      |
| L:0                | Gi1/0/20                                  | 0                        | 0x01023f400000033               | OUT     | port_child_policy  | /INSTALLED | IN  | HW       |      |
| 385)<br>Loc        | 0# <b>show p</b><br>Interfac              | <b>latform qos</b><br>ce | <b>policies RADIO</b><br>IIF-ID | Dir     | Policy             | State      |     |          |      |
| <br>L:0            | R5635684                                  | 42871193604              | 0x00c8384000000004              | OUT     | def-llan           | INSTALLED  | IN  | HW       |      |
| L:0<br>3850<br>Loc | R6837368<br>B <b>show p</b> ]<br>Interfac | latform qos              | policies SSID<br>IIF-ID         | Dir     | def-lign<br>Policy | State      | ΙN  | ΗW       |      |
| r:0                | s7070656                                  | 69125298203              | 0x00fb3340000001b               | <br>OUT | SSIDout_child_pol  | icyINSTALI |     | IN       | HW   |
| L:0                | S6931816                                  | 60817324057              | 0x00f644800000019               | OUT     | SSIDout_child_pol  | icyINSTALI | ED  | IN       | HW   |
| L:0                | S7070656                                  | 69125298203              | 0x00fb3340000001b               | OUT     | SSIDout            | INSTALLED  | IN  | ΗW       |      |
| L:0                | S6931816                                  | 60817324057              | 0x00f6448000000019              | OUT     | SSIDout            | INSTALLED  | IN  | ΗW       |      |
| L:0                | S7070656                                  | 69125298203              | 0x00fb3340000001b               | IN      | SSIDin             | INSTALLED  | IN  | ΗW       |      |
| L:0                | S6931810                                  | 60817324057              | 0x00f6448000000019              | IN      | SSIDin             | INSTALLED  | IN  | HW       |      |
| 3850               | 0# <b>show p</b> ]                        | latform qos              | policies CLIENT                 |         |                    |            |     |          |      |
| Loc                | Interfac                                  | ce                       | IIF-ID                          | Dir     | Policy             | State      |     |          |      |
| L:0                | 8853.2ed                                  | dc.68ec                  | 0x00e0d0400000022               | IN      | taggingPolicy      | NOT INSTAL | LEI | <br>) IN | 1 HW |

L:0 8853.2edc.68ec 0x00e0d0400000022 OUT taggingPolicy NOT INSTALLED IN HW

### show wireless client mac-address <mac> service-policy

此命令顯示在客戶端級別應用的策略對映:

```
3850#show wireless client mac-address 8853.2EDC.68EC service-policy output
Wireless Client QoS Service Policy
Policy Name : taggingPolicy
Policy State : Installed
3850#sh wireless client mac-address 8853.2EDC.68EC service-policy in
3850#sh wireless client mac-address 8853.2EDC.68EC service-policy input
Wireless Client QoS Service Policy
Policy Name : taggingPolicy
Policy State : Installed
```

目前尚無適用於此組態的具體疑難排解資訊。